## 速買配電子發票平台 首次登入 / 會員載具歸戶

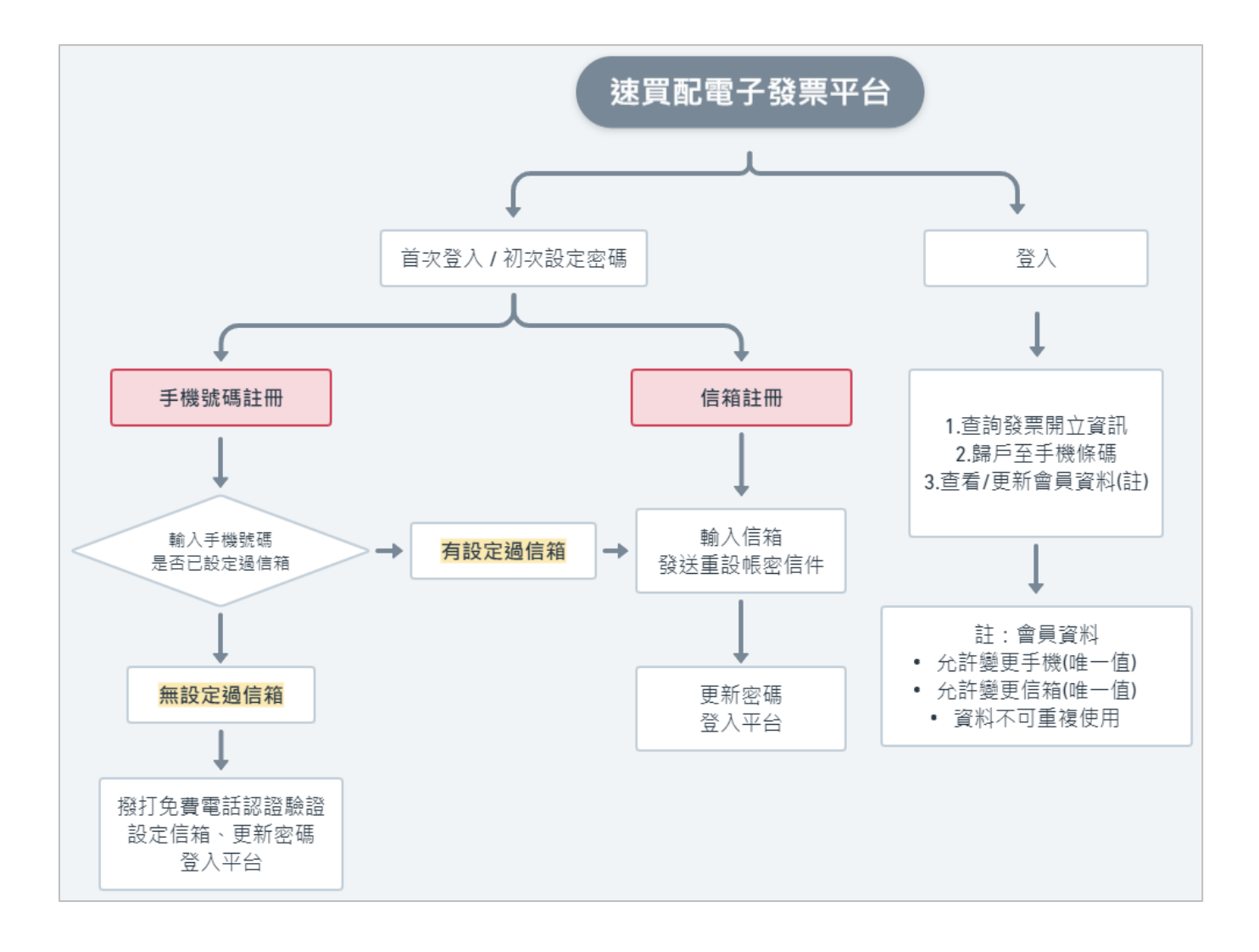

消費者收到 EMAIL 開立通知信,查看到載具類型:速買配載具, 代表為非共通性載具-會員載具,即可歸戶至手機條碼, 請點選信件內的載具登入,進入到速買配電子發票平台。

備註:速買配載具歸戶只需要歸戶一次即可。

| 速買配                                  | 此郵件是由速買配系統自動發送·請勿直接回信!         |
|--------------------------------------|--------------------------------|
| 您在 <b>———</b> 交易,電子發票已經開<br>發票號碼:    | 立:                             |
| 隨機碼:<br>發票日期:2023-07-25              |                                |
| 載具類型:速買配載具【載具登入】<br>載具編號:SM          | 【載具教學】<br>L                    |
| 是否揭贈:否                               |                                |
| ※欲查看發票,請【點此開啟】<br>※速買配載具歸戶時,是以消費者信   | 箱產生的固定帳號,只需要歸戶一次即可             |
| ※歸戶完畢之發票,登入【財政部電<br>中獎外,中獎獎金也將直接匯入指定 | 子發票平台】設定領獎款戶即可自動對獎、主動通知<br>·帳戶 |
| 如有消費疑問或發票問題,請聯                       | 絡賣家                            |
| 公司名稱:<br>連絡電話:                       |                                |
| 聯絡信箱:                                |                                |

★類型一:首次登入平台-使用信箱登入

1. 選擇載具登入,直接點選重設密碼。

| SmilePay                       | 訊航科技金流中心                                                                                            |
|--------------------------------|----------------------------------------------------------------------------------------------------|
| 速                              | 買配電子發票平台                                                                                            |
| 載具登                            | 查詢發票 查詢手機條碼                                                                                         |
| 載具帳號                           | /Email/手機號碼<br>忘記帳號                                                                                 |
| 室碼                             | 重設空碼<br>以<br>○<br>○<br>○<br>○<br>○<br>○<br>○<br>○<br>○<br>○<br>○<br>○<br>○<br>○<br>○<br>○<br>○<br>○ |
| ▌請在第一次登入時                      | 5, 透過 重設密碼 來完成帳號啟用。                                                                                 |
| 載具登入說明&歸戶<br>統一發票對獎 <b>⊘</b> 雲 | 教學 <b>∂</b><br>⊵端發票對獎 <b>∂</b>                                                                      |

 輸入 Email 點查詢,回答系統圖片驗證,驗證通過後請至信箱收信, 主旨為速買配電子發票【會員載具】密碼重置信件。

| SmilePay | 訊航科技<br>金流中心                                 |  |
|----------|----------------------------------------------|--|
|          | 速買配電子發票平台                                    |  |
|          | 重設密碼                                         |  |
|          | 請輸入您的 Email 或 手機號碼                           |  |
|          | @gmail.com                                   |  |
|          |                                              |  |
| 信件主旨為:速  | → 圖片驗證完成請至信箱收信<br>信件主旨為:速買配電子發票_【會員載具】密碼重置信件 |  |

3. 信箱內會收到密碼重置信件·點選【點此開啟連結】·

|   | 速買配電子發票_【會員載具】密碼重置信件 💵 🖛             |
|---|--------------------------------------|
| ł | service@smilepay.net<br>≩ 寄給 我 ▼     |
| 2 | 速買配                                  |
|   | 此郵件是由速買配系統自動發送,請勿直接回信!               |
|   | 您好!                                  |
|   | 載具號碼:S                               |
|   | 我們收到您重設密碼的需求,請開啟以下連結,開始重新設定密碼        |
|   | 此連結在3日內均有效                           |
|   | <u> 點此開啟連結</u>                       |
|   | 如果您並未要求 <mark>變更</mark> 密碼,請忽略此電子鄄件! |
|   |                                      |
|   | 右带安住凹船间,请舆我们脚繁<br>油妆蚕样。              |
|   | 221前电前,<br>融权信格。                     |
|   | 1978년 1월 ·                           |
|   | <b>建度</b>                            |
|   | 本系統由 <u>速買配金流中心</u> 提供               |

| 4. | 設定新密碼, | 更新密碼後請直接返回重新登入。 | ٥ |
|----|--------|-----------------|---|
|    |        |                 |   |

| SmilePay | 訊航科技 金流中心                               |
|----------|-----------------------------------------|
| 速量       | 買配電子發票平台                                |
|          | 變更密碼                                    |
| 載具號碼     | 5 : S 31                                |
| 新密碼      | ┇: ●●●●●●●●●●●●●●●●●●●●●●●●●●●●●●●●●●●● |
| 再次確認     | R : ••••••                              |
| 更        | 新客碼 關閉視窗 返回登入                           |

| SmilePay | 訊航科技 金流中心      |
|----------|----------------|
| 速        | 買配電子發票平台       |
|          | 變更密碼           |
| 密碼更      | 新成功,下次登入請使用新密碼 |
|          | 開開視窗 返回登入      |
|          |                |

★類型二:登入平台-使用手機號碼登入

1. 選擇載具登入,直接點選重設密碼。

| SmilePay                                    | 訊航科技<br>金流中心                 |
|---------------------------------------------|------------------------------|
| 速買                                          | 配電子發票平台                      |
| 載具登入                                        | 查詢發票 查詢手機條碼                  |
| 載具帳號/Ema                                    | ail/手機號碼<br>忘記帳號             |
| 密碼                                          | ■設室碼<br>登入 演除 ※第一次登入・點選重設密碼  |
| ▋請在第一次登入時,透                                 | 遥 <mark>重設密碼</mark> 來完成帳號啟用。 |
| 載具登入說明&歸戶教學 <b>(</b><br>統一發票對獎 <b>◆</b> 雲端發 | <b>タ</b><br>(票對獎 <b>の</b>    |

2. 輸入手機號碼點查詢,回答系統圖片驗證,通過後點此開啟手機驗證。

| SmilePay | 訊航科技 金流中心          |
|----------|--------------------|
| 速        | 夏配電子發票平台           |
|          | 重設密碼               |
| 請        | 射輸入您的 Email 或 手機號碼 |
| 09       | 9                  |
|          |                    |
|          | 道調<br>返回<br>し      |
| 圖片驗      | ★ 點此開啟手機認證         |

## **3.** 跳至交易認證畫面,請用手機撥打免費服務電話,響三聲後自動掛斷。

|         | 文易認證                                                                                                    |
|---------|----------------------------------------------------------------------------------------------------|
|         |                                                                                                    |
| 請用您的    | 的手機 <mark>09 月月月月月日</mark> 撥打 <u>0800376006(</u> 免費服務電話)                                                                                                    |
|         | ※響鈴3聲自動切斷,完成認證。                                                                                                    |
| Please  | call toll free at 0800376006 from your mobile phone 09                                                                                                    |
| %Verifi | cation will be completed after 3 automatically cut off ring tones $\circ$                                                                                                    |
|         | <ul><li>(1) </li><li>(1) </li></ul> |
|         | Verify times in 177 sec                                                                                                    |
|         | 完成認證後,將自動進入下一步驟。<br>Please wait, Automatically go to the next page                                                                                                    |
| 意事項 Not | ice :                                                                                                    |
| .認證系統若初 | 為「忙線中」請於驗證時間內重新撥號。<br>                                                                                                    |

 電話交易認證完成,畫面自動跳回平台,輸入電子信箱、新密碼, 點選更新密碼後請直接返回重新登入。

※ 未來如果需要更改密碼, 會發送信件到信箱, 無需再電話驗證。

| SmilePay | 訊航科技金流中心                   |
|----------|----------------------------|
| Ž        | 速買配電子發票平台                  |
|          | 變更密碼                       |
| 電子       | 信箱:@gmail.com              |
| 新        | f密碼:<br>請使用6個字元以上的英文、數字和符號 |
| 再次       | ?確認: •••••                 |
|          | 更新密碼。返回登入                  |

| SmilePay | 訊航科技 金流甲心          |
|----------|--------------------|
|          | 速買配電子發票平台          |
|          | 變更密碼               |
| 8        | 2.碼更新成功,下次登入請使用新密碼 |
|          | 更新密碼 返回登入          |

## ★登入平台

| SmilePay                    | 訊航科技金流中心                         |  |  |  |  |  |
|-----------------------------|----------------------------------|--|--|--|--|--|
| 速買配電子發票平台                   |                                  |  |  |  |  |  |
| 載                           | 具登入 查詢發票 查詢手機條碼                  |  |  |  |  |  |
|                             |                                  |  |  |  |  |  |
| 載具帳號/Email/手機號碼<br>         |                                  |  |  |  |  |  |
| 空碼<br>••••                  | •••• 重設密碼                        |  |  |  |  |  |
|                             |                                  |  |  |  |  |  |
| 載具登入說明&!<br>統一發票對獎 <b>ዏ</b> | 羅戶教學 <b>⊘</b><br>雲端發票對獎 <b>⊘</b> |  |  |  |  |  |

1. 密碼已設定好,重新登入平台,選擇信箱或手機號碼登入。

2. 登入後,可以編輯帳號資訊、點選發票明細,點選右上方載具歸戶。

| Smile | ·<br>速買配<br>ay | 帳號資訊 發票明細 中獎發票 載具歸戶 登出        |
|-------|----------------|-------------------------------|
|       |                | 帳號資訊                          |
|       | 載具帳號           | S131                          |
|       | 姓名             |                               |
|       | 手機號碼           |                               |
|       | 電子信箱           | @gmail.com                    |
|       | 地址             |                               |
|       | 載具編號           | SN 31(不可修改)<br>修改聯絡資料<br>修改密碼 |
|       |                |                               |

3. 進行載具線上歸戶。

| Snile | 速買配<br>Pay | 帳號資訊           | 發票明細 | 中獎發票 | 載具歸戶 | 登出 |
|-------|------------|----------------|------|------|------|----|
|       |            | 載具線上歸用         | 5    |      |      |    |
|       | 戰員編號       | SM<br>【進行線上歸戶】 | 31   |      |      |    |

4. 確定是否進行歸戶。

| einvoice.smilepay.net 顯示 |       |
|--------------------------|-------|
|                          | 確定 取消 |

5. 選擇手機條碼。

| 財政部 E-Invoice Platform<br>電子發票整合服務平台 | * | 1111 A 111      | 客服專約0800-521-98 |  |
|--------------------------------------|---|-----------------|-----------------|--|
|                                      |   | 請選擇要歸戶<br>自然人獲證 | "至哪種載具<br>手機 統否 |  |

6. 輸入手機號碼及驗證碼,確認,完成歸戶動作。

|   | 財政部 E-Invoice Pla<br>電子發票整合服器                                           | tform<br>務平台                       | *                                                     | 客服専約0800-521-988<br>(A (2)) (2) (2) (2) (2) (2) (2) (2) (2) (2 |
|---|-------------------------------------------------------------------------|------------------------------------|-------------------------------------------------------|----------------------------------------------------------------|
| 4 |                                                                         |                                    |                                                       |                                                                |
|   | * 手機號碼                                                                  | 09                                 |                                                       | "得必項(題)傾位, 小能得至日                                               |
|   | * 驗證碼(密碼)                                                               |                                    |                                                       |                                                                |
|   | ※提聲你:<br>開笑日(25日琴時)前已歸戶之會員載調<br>請於環與期間內使用「祝一發賣兌獎」<br>號碼及驗證碼(密碼)查說與列印中獎電 | 見,開築後營業人制<br>APP領築,或至超<br>子發票證明聯,於 | 不提供中裝電子鼓震識明擬,<br>資多構體誘發機(KIOSK)以手機<br>環裝期間內至兌裝服務據點領獎。 | 確定                                                             |